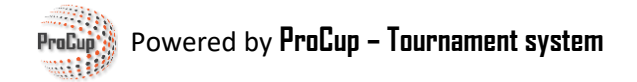

# Anvend og aktiver Stripe betalingsløsning

Vi samarbetar med kända betalningsaktörer för hantering av olika betalningsfunktioner. Genom att koppla på betalningsfunktioner kort från Stripe samt Klarna så slipper ni allt krångel med påminnelser och betalningar. Klarna erbjuder faktura samt direktbetalning via bank.

Allt detta sker automatiskt i systemet och ni får direkt utbetalt till ert konto inom ett par dagar. Oavsett om fakturan är betald eller ej. Enkelt och tidsbesparande.

Först måste dock er turnering ansöka till Stripe för att få ett konto godkänt hos dem. ProCup tar hand om hela denna process åt er. Normalt tar det mindre än 24 timmar efter vi fått in samtliga uppgifter, tills ert konto blir godkänt.

Vi samarbejder med kendte betalingsaktører om styring af forskellige betalingsfunktioner.

Ved at koble kortbetalingsfunktioner fra Stripe og Klarna slipper du for alt besværet med påmindelser og betalinger. Klarna tilbyder faktura og direkte betaling via bank.

Alt dette foregår automatisk i systemet, og du vil blive betalt direkte til din konto inden for et par dage. Uanset om fakturaen er betalt eller ej. Enkelt og tidsbesparende.

Først skal din turnering dog ansøge om Stripe for at få en konto godkendt hos dem. ProCup tager sig af hele denne proces for dig. Normalt går der mindre end 24 timer efter vi har modtaget alle oplysningerne, til din konto er godkendt.

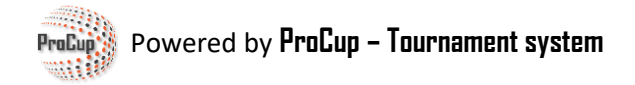

# Ansøgning till Stripe genom ProCup

Under Design-menuen:

11: Tilknyt betalingsfunktioner Ved at tilknytte betalingsfunktioner, som faktura, kort samt bankoverførsel så slipper I for alt besværet med påmindelser och betalinger. Betalingsløsning tilsluttet - dog deaktiveret. Betalingsfunktioner

Eller i MyTeam menyn, välj nedanstående menypunkt:

| Design og indstillinger            |  |
|------------------------------------|--|
| Tilknyt betalingsfunktioner        |  |
| MyTeam - indstillinger             |  |
| Design tilmeldingsformular         |  |
| Design gæstekort og valgfri felter |  |
| Opret agent login                  |  |

Øverst vises transaktionsgebyrerne for de forskellige betalingsmuligheder.

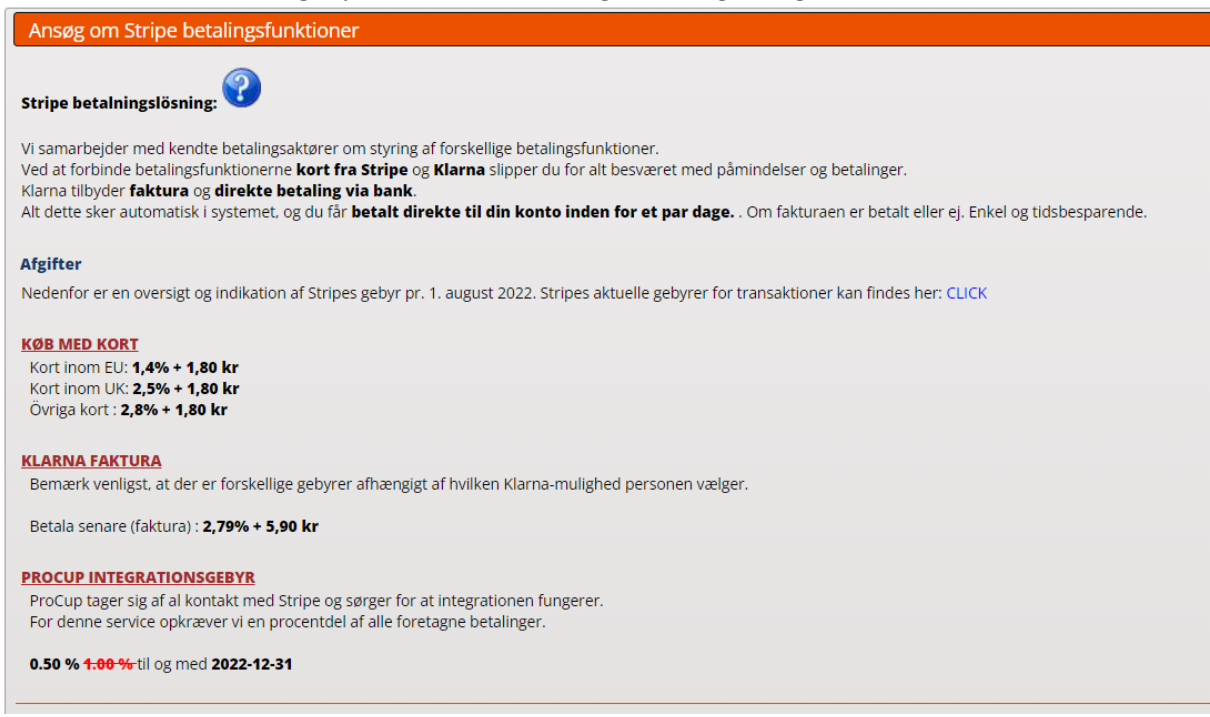

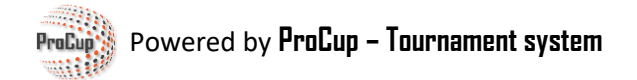

Ved at afkrydse Jeg vil ansøge, åbnes en formular med forskellige indtastningsfelter.

| Detta låter intressant. Jag vill ansöka:                                                                         |                                                                           |                                            |
|----------------------------------------------------------------------------------------------------|---------------------------------------------------------------------------|--------------------------------------------|
| Fyll i uppgifterna nedan så noggrant som möjligt. Du<br>Vi börjar med information om dig som skickar in denna an | kan alltid klicka på <i>Spara utkast</i> om du behöver s<br><u>sökan:</u> | amla ihop fler uppgifter innan du är k     |
| Ditt namn <sup>*</sup> :                                                                                         | Tuffe Uffe                                                                |                                            |
| Din emailadress <sup>*</sup> :                                                                                   | ulf@procup.se                                                             |                                            |
| Information om er klubb:                                                                                         |                                                                           |                                            |
| Klubbens namn *:                                                                                                 | Efkon AB                                                                  |                                            |
| Klubbens organisationsnummer * :                                                                                 | 990907-9760                                                               |                                            |
| Klubbens momsregistreringsnummer (valfri):                                                                       | SE556307578601                                                            |                                            |
| Adress*:                                                                                                    | Valborgsg                                                                 |                                            |
| Adress, rad 2 (valfri):                                                                                          | adr2                                                                      |                                            |
| Postnr och ort *:                                                                                                | 21613 Limhamn                                                             |                                            |
| Land *:                                                                                                    | Sweden                                                                    |                                            |
| Telefonnummer *:                                                                                                 | mobbe Telefonnumme                                                        | er till kansli går bra                     |
| Länk till er hemsida <sup>*</sup> :                                                                              | https://www.procup.se/main.htm                                            |                                            |
| <u>Vem representerar er klubb:</u><br>Denna del avser ordförande eller styrelse som har betydal                  | nde ansvar för er klubb. Kan också vara ansvarig persor                   | n för er turnering. Minst en ansvarig måst |
| Personens namn*:                                                                                                 | Namn VD                                                                   |                                            |
| Personens email*:                                                                                                | dennis@procup.se                                                          |                                            |
| Personens betfattning*:                                                                                          | Kassör                                                                    | T.ex. ordförande eller kassör              |
| Födelsedatum <sup>*</sup> :                                                                                      | År-månad-dag                                                              |                                            |
| Adress*:                                                                                                    | Valle                                                                     |                                            |
| Adress, rad 2 (valfri):                                                                                          | Valle 2                                                                   |                                            |
| Postnr och ort *:                                                                                                | 254 39 Helsingborg Helsingborg                                            |                                            |
| Land *:                                                                                                    | Sverige                                                                   |                                            |
| Telefonnummer *:                                                                                                 | Ø701445332<br>✓ Välj fler från styrelsen                                  |                                            |
|                                                                                                    |                                                                           |                                            |

Udfyld så nøjagtigt som muligt. Hvis du har brug for at indsamle flere oplysninger, kan du klikke på **Gem udkast**. Når du har indtastet alle oplysninger, skal du klikke på **Send ansøgning**.

| Tilbage | Gem kladde | SEND ANSØGNING |
|---------|------------|----------------|
|---------|------------|----------------|

Nu vil ProCup fuldføre ansøgningen for dig til Stripe. Du kan modtage e-mails eller opkald fra ProCup med spørgsmål om supplerende information. For eksempel kopi af identitetsdokument.

Når ansøgningen er godkendt, får du besked fra ProCup.

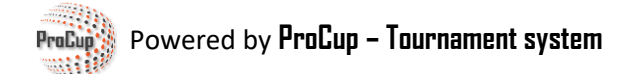

Afhængigt af typen af turnering kan betalingsfunktionerne skræddersyes til dine specifikke behov. - Bruger du MyTeam med gæstekort og overnatning?

- Er din turnering en endagsturnering?
- Skal indberetningsteamet kun kunne betale med kort?

Valgmulighederne nedenfor kan hjælpe dig med at beslutte, hvilke indstillinger der passer bedst.

# Mulighed A: Så simpelt som muligt.

Denne mulighed er fin til endagsturneringer uden overnatninger og gæstekort. Uanset om du kører med eller uden MyTeam. Derudover kan den med fordel bruges til arrangementer, f.eks. tilmelding til sommerlejr eller træningslejr.

#### Hvis du ikke kører MyTeam:

Under Design-menuen:

11: Tilknyt betalingsfunktioner

Ved at tilknytte betalingsfunktioner, som **faktura**, **kort** samt **bankoverførsel** så slipper I for alt besværet med påmindelser och betalinger. Betalingsløsning tilsluttet - dog deaktiveret.

Betalingsfunktioner

#### Hvis du kører MyTeam:

Under MyTeam menuen:

| Design og indstillinger            |  |
|------------------------------------|--|
| Tilknyt betalingsfunktioner        |  |
| MyTeam - indstillinger             |  |
| Design tilmeldingsformular         |  |
| Design gæstekort og valgfri felter |  |
| Opret agent login                  |  |

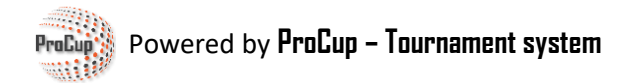

#### Sæt kryds ved Aktiver livebetalinger for denne turnering.

Kort er forvalgt. Du kan vælge, om Klarna-faktura skal være en mulighed eller ej.

|                                                                                                    | ne nor og kneker på opprø.                                                  |                                                                                                    |
|----------------------------------------------------------------------------------------------------|-----------------------------------------------------------------------------|----------------------------------------------------------------------------------------------------|
| Endast ProCup administratörer kan ändra dessa                                                                                                    | inställningar.                                                              |                                                                                                    |
| Vi är kund hos Stripe:                                                                                                    | Aktivera live betalningar fö                                                | r denna turnering. 🗹                                                                                              |
| Stripe Account ID:                                                                                                    | acct_1LURq84fX7QREEFp                                                       |                                                                                                    |
| Vilka betalningsmetoder ska användas?<br>Kryssmarkera vilka betalningsmetoder du vill anv                                                        | rända. Observera att vissa betal <mark>ningsmetode</mark> r är inte         | valbara beroende på dina in                                                                                       |
| Vilka betalningsmetoder ska användas?<br>Kryssmarkera vilka betalningsmetoder du vill anv<br>Betalningsmetod                                     | vända. Observera att vissa betalningsmetoder är inte<br>Laganmälan          | valbara beroende på dina in                                                                                       |
| Vilka betalningsmetoder ska användas?<br>Kryssmarkera vilka betalningsmetoder du vill anv<br>Betalningsmetod<br>Kort                             | vända. Observera att vissa betal <u>ningsmetode</u> r är inte<br>Laganmälan | valbara beroende på dina in<br>Info<br>Stripes aktuella avgifu                                                    |
| Vilka betalningsmetoder ska användas?<br>Kryssmarkera vilka betalningsmetoder du vill anv<br>Betalningsmetod<br>Kort<br>Klarna                   | vända. Observera att vissa betalningsmetoder är inte<br>Laganmälan          | valbara beroende på dina in<br>Info<br>Stripes aktuella avgift<br>Stripes aktuella avgift                         |
| Vilka betalningsmetoder ska användas?<br>Kryssmarkera vilka betalningsmetoder du vill anv<br>Betalningsmetod<br>Kort<br>Klarna<br>MyTeam faktura | vända. Observera att vissa betalningsmetoder är inte<br>Laganmälan          | valbara beroende på dina in<br>Info<br>Stripes aktuella avgift<br>Stripes aktuella avgift<br>MyTeam faktura kan e |

### Design tilmeldingsformular:

| Design av anmälningsformulär                                                                                                    |                                                                                                    |
|----------------------------------------------------------------------------------------------------|----------------------------------------------------------------------------------------------------|
| Du har valt att använda Stripe för hantering av olika betalningsfunkt                                                                          | ioner.                                                                                                    |
| Använd betalningsfunktioner via Stripe: 🗹 Ja Inställning                                                                                       | ar för betalningsfunktioner                                                                                                    |
| Registrering av person::                                                                                                    | 🗆 Ja 🚺                                                                                                    |
| Faktura / Kvittoinformation:                                                                                                    |                                                                                                    |
| Informationen på fakturan / kvitto kan designas nedan. OBS! Om<br>ni vill ha med er cuplogga, måste ni manuellt ladda upp den hos<br>Billmate! |                                                                                                    |
| Vår referens::                                                                                                    | Karl Andersson +46 706 665401                                                                                                    |
| Moms i procent::                                                                                                    | 0.00                                                                                                    |
| Hela kronor på fakturabeloppet::                                                                                                    | 🗹 Ja                                                                                                    |
| Fakturarubrik:                                                                                                    | Faktura - Anmälningsavgifter                                                                                                    |
| Betalningsvillkor i dagar:                                                                                                    | 30                                                                                                    |
| Inledande fritext på fakturan eller kvittot:                                                                                                   | Tack för er registrering av <club> till <cup>!<br/>Anmälningsavgiften skall betalas senast angivna förfallodatum för att<br/>Inbetald anmälningsavgift är ej återbetalningsbar.</cup></club> |

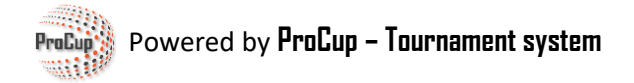

Udfyld med det korrekte tilmeldingsgebyr:

| Välj klasser til | l anmälningsformuläret (ej använ | ıda klasser ska lämnas blaı | nka)                                                           |         |                |
|------------------|----------------------------------|-----------------------------|----------------------------------------------------------------|---------|----------------|
|                  | Kopplad till klass:              | Klassnamn:                  | Reservlista?                                                   | Stängd? | Anmäln.avgift: |
| Klass:1          | D senior                         | D senior                    | Automatisk reservlista (j)                                     |         | 600            |
| Klass:2          | <b>F09</b>                       | F9                          | Automatisk reservlista                                         |         | 0.00           |
| Klass:3          | F11 ·                            | F11                         | Automatisk reservlista                                         |         | 0.00           |
| Klass:4          | H senior 4                       | H senior 4                  | Automatisk reservlista           12         Maximalt antal lag |         | 0.00           |
| Klass:5          | H senior 5                       | H senior 5                  | Automatisk reservlista           12         Maximalt antal lag |         | 0.00           |
| Klass:6          | P8 -                             | P08                         | Automatisk reservlista                                         |         | 0.00           |
| Klass:7          | P09                              | P9                          |                                                                |         | 0.00           |

Gem og gentag eventuelt for andre sprog og valutaer.

Når holdene tilmelder sig på din turneringsside, får de mulighed for at betale med kort og Klarnafaktura, hvis du har valgt den mulighed.

Eller – hvis holdlederen ikke selv skal betale – kan han sende et betalingslink til den, der skal betale.

| Registration                                                                                                 |                                                                                     |
|----------------------------------------------------------------------------------------------------|-------------------------------------------------------------------------------------|
| Klubb<br>Tröjfärg<br>Ledare<br>Adress<br>Telefon<br>Mobil<br>Email<br>Extra emailadress:<br>Extra meddelande | IFK Varberg , SWE<br>Nisse Albom<br>Sävstaholmsv 22, 43246 Varberg<br>ulf@procup.se |
| Boys 12 years: 1 á 100 SEK Totalt 100 SEK<br>Välj betalningssätt nedan:                                      |                                                                                     |
| Kortbetalning                                                                                                | VISA 🧫                                                                              |
| Skicka betalningslänk till kass                                                                              | sör för betalning                                                                   |
|                                                                                                    |                                                                                     |

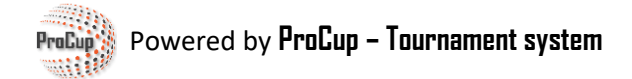

#### Hvis du ikke kører MyTeam:

Under Menu - Tilmeldingsfase - vises nu to menuer relateret til betalingsfunktioner:

| 50: Betalningar                          | 51: Ekonomi                                                                      |
|------------------------------------------|----------------------------------------------------------------------------------|
| Visar genomförda betalningar hos Stripe. | Visar samtliga anmälningar, summa fakturerat, inbetalt samt deras fakturastatus. |
| Visa betalningar                         | Visa ekonomi                                                                     |

#### Hvis du kører MyTeam:

Under menu MyTeam er der forskellige menuer for betalinger og fakturaer.

| Rapporter                                      | Faktureringsmodul          |
|------------------------------------------------|----------------------------|
| Reserveliste, økonomi, opfølgning af gæstekort | Design af fakturaer        |
| Rapporterer spillerliste, boendeplacering mv.  | Valutakurser               |
| Logistik, overnatning og måltider              | Importer ordrer fra MyTeam |
| Vis tilmeldte hold                             | Ordrehåndtering            |
| Ændre oplysninger på tilmeldte hold            | Fakturering                |
| Email service                                  | Kreditering af faktura     |
|                                                | Betaling                   |

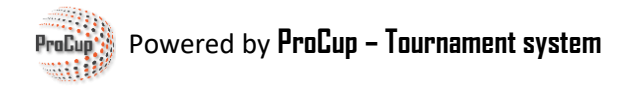

# Mulighed B: MyTeam - mange funktioner.

Denne mulighed er velegnet til turneringer med overnatninger og gæstekort.

Under MyTeam menuen:

| Design og indstillinger            |
|------------------------------------|
| Tilknyt betalingsfunktioner        |
| MyTeam - indstillinger             |
| Design tilmeldingsformular         |
| Design gæstekort og valgfri felter |
| Opret agent login                  |

Sæt kryds ved Aktiver livebetalinger for denne turnering.

Bemærk venligst, at der er to separate kolonner med indstillinger – Holdtilmelding og betalingslink.

*Holdregistrering* henviser til indstillingerne for holdregistrering via den officielle turneringsportal. I eksemplet nedenfor har vi markeret, at betaling med kort eller att Klarna accepteres.

**Betalingslink** henviser til indstillingerne for gæstekort og tilføjelse af flere hold via holdlederens login til MyTeam. I eksemplet nedenfor har vi udover betaling med kort eller via Klarna også markeret standard MyTeam-faktura. Du sender selv betalingslinket fra menupunktet *Fakturering*.

| Endast ProCup administratörer kan ändra dess                                                                                                    | a instāllningar.                                                                                                  |                                           |                                                                                                  |
|----------------------------------------------------------------------------------------------------|----------------------------------------------------------------------------------------------------|-------------------------------------------|--------------------------------------------------------------------------------------------------|
| Vi är kund hos Stripe:                                                                                                    | Aktivera live bet                                                                                                 | alningar för denna turnering              |                                                                                                  |
| Stripe Account ID:                                                                                                    | acct_1LURq84fX7QRI                                                                                                | EEFp                                      |                                                                                                  |
|                                                                                                    |                                                                                                    |                                           |                                                                                                  |
| Vilka betalningsmetoder ska användas?<br>Kryssmarkera vilka betalningsmetoder du vill a<br>Du kan också välja andra betalningsmetoder fö                                      | nvända. Observera att vissa betalningsmeto<br>ir betalningslänk <mark>er, t.ex. för gästkort.</mark>              | der är inte valbara beroende              | e på dina inställningar.                                                                         |
| Vilka betalningsmetoder ska användas?<br>Kryssmarkera vilka betalningsmetoder du vill a<br>Du kan också välja andra betalningsmetoder fö<br>Betalningsmetod                   | nvända. Observera att vissa betalningsmeto<br>ör betalningslänk <del>ar, t.ex. för gästkort.<br/>Laganmälan</del> | der är inte valbara beroende<br>Betallänk | e på dina inställningar.                                                                         |
| Vilka betalningsmetoder ska användas?<br>Kryssmarkera vilka betalningsmetoder du vill a<br>Du kan också välja andra betalningsmetoder fö<br>Betalningsmetod<br>Kort           | nvända. Observera att vissa betalningsmeto<br>ör betalningslänk <del>ar, t.ex. för gästkort.<br/>Laganmälan</del> | der är inte valbara beroende<br>Betallänk | e på dina inställningar.<br>Info<br>Stripes aktuella avgifter fi                                 |
| Vilka betalningsmetoder ska användas?<br>Kryssmarkera vilka betalningsmetoder du vill a<br>Du kan också välja andra betalningsmetoder fö<br>Betalningsmetod<br>Kort<br>Klarna | nvända. Observera att vissa betalningsmeto<br>ör betalningslänk <del>ar, t.ex. för gästkort.<br/>Laganmälan</del> | der är inte valbara beroende<br>Betallänk | e på dina inställningar.<br>Info<br>Stripes aktuella avgifter fö<br>Stripes aktuella avgifter fö |

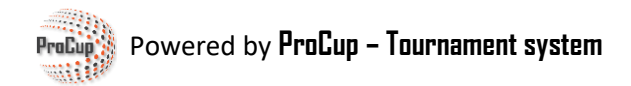

### Design tilmeldingsformular:

| Design av anmälningsformulär                                                                                                    |                                                                                                    |  |  |
|----------------------------------------------------------------------------------------------------|----------------------------------------------------------------------------------------------------|--|--|
| Du har valt att använda Stripe för hantering av olika betalningsfunk                                                                           | tioner.                                                                                                    |  |  |
| Använd betalningsfunktioner via Stripe: 🗹 ja 🛛 Inställningar för betalningsfunktioner                                                          |                                                                                                    |  |  |
| Registrering av person::                                                                                                    | 🚺 Ja 🚺                                                                                                    |  |  |
| Faktura / Kvittoinformation:                                                                                                    |                                                                                                    |  |  |
| Informationen på fakturan / kvitto kan designas nedan. OBS! Om<br>ni vill ha med er cuplogga, måste ni manuellt ladda upp den hos<br>Billmate! |                                                                                                    |  |  |
| Vår referens::                                                                                                    | Karl Andersson +46 706 665401                                                                                                    |  |  |
| Moms i procent::                                                                                                    | 0.00                                                                                                    |  |  |
| Hela kronor på fakturabeloppet::                                                                                                    | 🗹 ja                                                                                                    |  |  |
| Fakturarubrik:                                                                                                    | Faktura - Anmälningsavgifter                                                                                                    |  |  |
| Betalningsvillkor i dagar:                                                                                                    | 30                                                                                                    |  |  |
| Inledande fritext på fakturan eller kvittot:                                                                                                   | Tack för er registrering av <club> till <cup>!<br/>Anmälningsavgiften skall betalas senast angivna förfallodatum för att<br/>Inbetald anmälningsavgift är ej återbetalningsbar.</cup></club> |  |  |

#### Rabatkuponer på registreringsgebyrer

#### Dette er især vigtigt for egne hold, der vil deltage gratis i din turnering!

| Fråga om lagledaren vill ha inbjudningar till likna<br>turneringar?                                      | inde OJa ONej             |                                          |
|----------------------------------------------------------------------------------------------------|---------------------------|------------------------------------------|
| Ange depositionsavgift:                                                                                  | Depos.avgift: 15.00       | Alternativ depos.avgift: 20.00           |
| Skapa rabattkuponger och nollfakturor<br>Här kan du skapa olika rabattkuponger som kan<br>Rabattkuponger | användas av era lag (100% | 6 rabatt) samt till övriga inbjudna lag. |

Du vil herefter modtage forskellige rabatkoder. For egne hold skal koden til 100% rabat derfor indtastes i forbindelse med holdtilmelding. Der oprettes så en nulfaktura.

Glem ikke at sætte kryds ved, at den også skal være aktiv.

| n registrera o<br>m att kopiera | vlika rabatter på anmälningsavgiften som är kopplade till olika i<br>dessa rabattkoder kan du maila rabattkoderna till lag som du | ' <b>abattkoder</b> .<br>önskar ge rabatt på anmälningsavgiften. |       |
|---------------------------------|----------------------------------------------------------------------------------------------------|------------------------------------------------------------------|-------|
| rtig funktion #                 | r polifakturor till ogos lag som apmäler sig. Apvänd då 100% i v                                                                  | abatt och delse lasiedaren denna sabattkod                       |       |
| Cig funkcion a                  | in homaktulor till egna lag som anmaler sig. Anvalld da 100% m                                                                    |                                                                  |       |
| inte att aktive                 | era eller avaktivera rabattkoderna efter hand.                                                                                    |                                                                  |       |
| Aktiv?                          | Kommentar                                                                                                    | Rabattkod                                                        | Rabat |
|                                 | Nollfaktura (egna lag)                                                                                                    | 5w377vp4                                                         | 100   |
|                                 | Lag utanför länet, 30%                                                                                                    | ay59j47a                                                         | 30    |
|                                 | Lag utanför regionen, 20%                                                                                                    | 87h436a7                                                         | 20    |
|                                 | 10% rabatt                                                                                                    | 3z6y38n6                                                         | 10    |
|                                 |                                                                                                    | 4742994h                                                         | 0     |
|                                 |                                                                                                    | e89y268z                                                         | 0     |
|                                 |                                                                                                    | 48av4k9v                                                         | 0     |
|                                 |                                                                                                    | 352uu68x                                                         | 0     |
|                                 |                                                                                                    | 3t6399ap                                                         | 0     |
| 1000                            |                                                                                                    | f9586ke7                                                         | 0     |

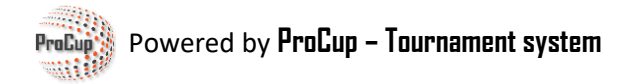

## Rabat på early-bird og ekstra rabat fra andet hold og frem.

Det anbefales at klikke på pdf'erne på skærmen for mere information.

## Udfyld med det korrekte tilmeldingsgebyr:

| Välj klasser till anmälningsformuläret (ej använda klasser ska lämnas blanka) |                     |            |                                                  |         |                |
|-------------------------------------------------------------------------------|---------------------|------------|--------------------------------------------------|---------|----------------|
|                                                                               | Kopplad till klass: | Klassnamn: | Reservlista?                                     | Stängd? | Anmäln.avgift: |
| Klass:1 (i)                                                                   | D senior -          | D senior   | Automatisk reservlista (j)                       |         | 600            |
| Klass:2                                                                       | F09                 | F9         | Automatisk reservlista O Maximalt antal lag      |         | 0.00           |
| Klass:3                                                                       | F11 -               | F11        | Automatisk reservlista O Maximalt antal lag      |         | 0.00           |
| Klass:4                                                                       | H senior 4          | H senior 4 | Automatisk reservlista                           |         | 0.00           |
| Klass:5                                                                       | H senior 5          | H senior 5 | Automatisk reservlista     I2 Maximalt antal lag |         | 0.00           |
| Klass:6                                                                       | <u>P8</u> ·         | P08        | Automatisk reservlista                           |         | 0.00           |
| Klass:7                                                                       | P09                 | P9         | Automatisk reservlista                           |         | 0.00           |

Gem og gentag eventuelt for andre sprog og valutaer.

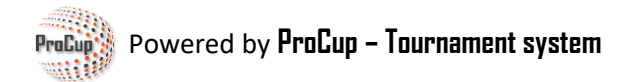

Når holdene tilmelder sig på din turneringsside, får de mulighed for at betale med kort og Klarnafaktura, hvis du har valgt den mulighed.

Eller – hvis holdlederen ikke selv skal betale – kan han sende et betalingslink til den, der skal betale.

| Registration                                    |                                |
|-------------------------------------------------|--------------------------------|
| Klubb<br>Tröjfärg                               | IFK Varberg , SWE              |
| Ledare                                          | Nisse Albom                    |
| Adress<br>Telefon<br>Mobil                      | Sävstaholmsv 22, 43246 Varberg |
| Email<br>Extra emailadress:<br>Extra meddelande | ulf@procup.se                  |
| Boys 12 years: 1 á 100 SEK Totalt 100 SEK       |                                |
| Välj betalningssätt nedan:                      |                                |

| Kortbetalning                                   | VISA 🗪    |
|-------------------------------------------------|-----------|
| Skicka betalningslänk till kassör för betalning | $\bowtie$ |